# Consulta de Minuta para Emissão de NF de Entrada (CCEIG640)

Esta documentação é válida para todas as versões do Consistem ERP.

## **Pré-Requisitos**

Não há.

### Acesso

Módulo: Entradas - Integração GECEX

Grupo: Integração GECEX

### Visão Geral

O objetivo deste programa é consultar os dados da minuta de NF recebida do sistema externo GECEX, para validação e emissão da Nota Fiscal de Importação. Com a possibilidade de recusar o documento, para posterior emissão por novo documento recebido.

| Campo                                     | Descrição (os campos assinalados com '*' são de preenchimento obrigatório)                                                                    |
|-------------------------------------------|----------------------------------------------------------------------------------------------------|
| №<br>Minuta*                              | Informar o número da minuta para emissão de NF.                                                                                               |
| Tipo<br>Minuta*                           | Determinar o tipo da minuta. As opções são:<br>NF Entrada<br>NF Complementar                                                                  |
| Sequênc<br>ia                             | Exibe o número sequencial de recebimento do GECEX.                                                                                            |
| N⁰<br>Declaraç<br>ão de<br>Importaç<br>ão | Exibe o número da DI (Declaração de Importação) registrada para minuta consultada.                                                            |
| Data<br>Registro<br>DI                    | Exibe a data de registro da DI gerada no Siscomex.                                                                                            |
| Situação                                  | Exibe a situação da sequência consultada.                                                                                                    |
| Tipo<br>Operação                          | Exibe o tipo de operação registrado na DI. As opções podem ser:<br>Importação por Conta Própria<br>Importação por Conta e Ordem               |
| Importad<br>or                            | Exibe o código e a descrição de fornecedor do importador.                                                                                     |
|                                           | Importante<br>Os dados deste campo irão aparecer quando a opção <b>Importação por Conta e Ordem</b> estiver exibida no campo "Tipo Operação". |
| UF<br>Adquire<br>nte                      | Exibe a UF do adquirente da DI.                                                                                                    |

| CNPJ<br>Adquire<br>nte                 | Exibe o número do CNPJ do adquirente da DI.                                                                                                    |
|----------------------------------------|----------------------------------------------------------------------------------------------------|
| Fornece<br>dor                         | Exibe o código e a descrição do fornecedor das mercadorias da DI.                                                                                                    |
| Represe<br>ntante<br>Legal             | Exibe o código e a descrição do fornecedor do despachante aduaneiro responsável pela DI.                                                                                           |
| Transpor<br>tador<br>Internaci<br>onal | Exibe o código e a descrição do fornecedor do transportador internacional.                                                                                                    |
| Transpor<br>tador<br>Nacional          | Exibe o código e a descrição do fornecedor do transportador nacional.                                                                                                    |
| Incoterm                               | Exibe o código e a descrição da condição de venda Incoterm.                                                                                                    |
| Condiçã<br>o<br>Pagame<br>nto          | Exibe a condição de pagamento acordada com o fornecedor de mercadoria da minuta após o registro de presença de carga em território nacional.                                       |
| Natureza<br>Operação                   | Exibe o código e a descrição da natureza de operação de compra conforme registrado na finalidade do pedido de compras.                                                             |
|                                        | Importante<br>As finalidades são cadastradas no programa Cadastro de Finalidade para Solicitação e Pedido (CCESS115).                                                              |
| Quantida<br>de<br>Volumes              | Exibe a quantidade de volumes registrados na DI.                                                                                                    |
| Espécie                                | Exibe a descrição do código da espécie de volume registrado na DI, conforme cadastro no campo "Descrição do Tipo de Carga" do programa Cadastro de Tipo de Carga GECEX (CCEIG020). |
| Peso<br>Bruto                          | Exibe o peso bruto total das mercadorias da DI.                                                                                                    |
| Peso<br>Líquido                        | Exibe o peso líquido total das mercadorias da DI.                                                                                                    |
| Local<br>Embarque                      | Exibe o local de embarque da mercadoria registrado na DI.                                                                                                    |
| Local<br>Destino                       | Exibe o local de destino da mercadoria registrado na DI.                                                                                                    |
| Local<br>Despacho                      | Exibe o local de desembaraço da mercadoria registrado na DI.                                                                                                    |
| UF<br>Despacho                         | Exibe a UF de desembaraço da mercadoria registrado na DI.                                                                                                    |
| Código<br>Moeda                        | Exibe o código e a descrição da moeda utilizada na DI.                                                                                                    |
| Taxa<br>Câmbio<br>DI                   | Exibe a taxa de câmbio registrada na DI.                                                                                                    |
| Valor<br>Frete<br>(R\$)                | Exibe o valor, em reais, do frete internacional registrado na DI.                                                                                                    |
| Valor<br>Seguro<br>(R\$)               | Exibe o valor, em reais, do seguro internacional registrado na DI.                                                                                                    |
| Valor<br>Base<br>ICMS<br>(R\$)         | Exibe o valor, em reais, da base de cálculo do ICMS.                                                                                                    |

| Valor<br>Despesa<br>Acessóri<br>a (R\$)  | Exibe o valor, em reais, da despesa acessória.                                                                                                    |
|------------------------------------------|----------------------------------------------------------------------------------------------------|
| Valor<br>Despesa<br>s Não<br>Trib. (R\$) | Exibe o valor, em reais, das despesas não tributadas.                                                                                                    |
| Valor<br>Acrésci<br>mos (R\$)            | Exibe o valor total, em reais, de acréscimos registrados na DI.                                                                                                    |
| Despesa<br>s<br>Cadastra<br>das (R\$)    | Exibe o valor, em reais, das outras despesas cadastradas no programa Cadastros de Outras Despesas para Minuta de NF (CCEIG040) para a minuta.                                   |
|                                          |                                                                                                    |
| Botão                                    | Descrição                                                                                                    |
| Setas<br>de<br>Navegaç<br>ão             | Permitem acesso aos registros anteriores e posteriores.                                                                                                    |
| Adições                                  | Apresenta o programa Consulta das Adições da Minuta (CCEIG641).                                                                                                    |
|                                          | Importante<br>Este botão é habilitado quando houver a validação que existem dados de adições para o número da DI e da sequência consultada.                                     |
| Outras<br>Despesas                       | Apresenta o programa Consulta Detalhada de Outras Despesas da Minuta (CCEIG640A).                                                                                               |
|                                          | Importante<br>Este botão é habilitado quando houver validação que existem dados de outras despesas da DI para o número da DI e da sequência<br>consultada.                      |
| Declinar<br>Docume<br>nto                | Solicita confirmação para cancelamento da tarefa.                                                                                                    |
|                                          | Importante<br>Este botão é habilitado se o campo "Situação" da tarefa da minuta estiver como "Não Processado".                                                                  |
| Despesa<br>Cadastra<br>da                | Apresenta o programa Cadastros de Outras Despesas para Minuta de NF (CCEIG040) para visualizar o detalhamento das despesas cadastradas.                                         |
| Cancelar                                 | O campo "Nº Minuta" é habilitado para nova consulta.                                                                                                    |
| Emitir<br>NF                             | Solicita confirmação para emissão de nota fiscal própria de importação.                                                                                                    |
|                                          | Importante<br>Este botão é habilitado quando:<br>- a sequência consultada for a última sequência recebida do GECEX;<br>- não haja Nota Fiscal emitida já autorizada pelo Sefaz. |
|                                          | Importante<br>Após emitir a Nota Fiscal deve-se transmiti-la ao Sefaz pelo programa Monitor da Nota Fiscal Eletrônica (CCFTN610) para autorizá-la.                              |
| Consulta<br>NF<br>Emitida                | Apresenta o programa Consulta de Nota Fiscal Detalhada (CCFT605) para visualizar o detalhamento da nota fiscal.                                                                 |

| Gerar<br>NF<br>Entrada      | Apresenta o programa Data de Entrada da Mercadoria (CCEIG640B) para informar a data de entrada da mercadoria.                                                                                                    |
|-----------------------------|----------------------------------------------------------------------------------------------------|
|                             | Importante<br>Este botão é habilitado quando:<br>- a situação de emissão da minuta for "NF Própria Emitida" ou "NF Entrada Estornada";<br>- houver uma NF emitida para minuta autorizada pelo Sefaz.                                                                                                    |
|                             | Importante<br>Regra para definição do parâmetro de entrada da NF:<br>Conforme os parâmetros configurados no programa Aba Emissão NF (CCEIG000TAB2), o sistema irá intepretar o campo "Finalidade"<br>para todos os itens da minuta que pode ser observado na coluna "Finalidade" do programa Consulta das Adições da Minuta (CCEIG641).<br>Quando a minuta possui itens com finalidade:<br>- itens de matéria-prima = parâmetros NF Entrada 1 (principal / matéria-prima)<br>- somente itens revenda = parâmetros NF Entrada 2 (consumo)<br>- somente itens revenda = parâmetros NF Entrada 3 (revenda)<br>- somente itens imobilizado = parâmetros NF Entrada 4 (imobilizado)                   |
|                             | No caso dos parâmetros "2, 3 ou 4" não estejam configurados o sistema irá o utilizar o principal (1).<br>Quando houver itens para mais de uma condição:<br>- imobilizado + revenda = parâmetros NF Entrada 3 (revenda)<br>- revenda + consumo = parâmetros NF Entrada 2 (consumo)<br>- consumo + matéria prima = parâmetros NF Entrada 1 (principal / matéria-prima)                                                                                                    |
|                             | Importante<br>Ao gerar a contabilização da NF e registrar os Documentos de Contas a Pagar, o Consistem ERP irá verificar em cada Lançamento<br>Contábil se alguma das Contas Contábeis envolvidas possui cadastro de Centro de Custo no programa Cadastro dos Centros de Custo<br>por Conta Contábil (CCCTC005). Se houver, o sistema utilizará o programa Contabilização por Centros de Custo (CCCTL056) para os<br>devidos lançamentos.<br>Atenção: o programa Contabilização por Centros de Custo (CCCTL056) só será apresentado ao usuário quando a Conta Contábil possuir<br>mais de um Centro de Custo cadastrado no programa Cadastro dos Centros de Custo por Conta Contábil (CCCTC005). |
| Consulta<br>r NF<br>Entrada | Apresenta o programa Detalha Nota Fiscal (CCESE611) para visualizar detalhadamente os dados da nota fiscal.                                                                                                    |
| Estornar<br>NF<br>Entrada   | Apresenta tela de confirmação para excluir a nota fiscal de entrada de mercadorias. Ao confirmar, a nota fiscal de entrada de importação é estornada para correção dos dados e posteriormente efetuar nova geração.                                                                                                    |

Atenção As descrições das principais funcionalidades do sistema estão disponíveis na documentação do Consistem ERP Componentes. A utilização incorreta deste programa pode ocasionar problemas no funcionamento do sistema e nas integrações entre módulos.

Exportar PDF

Esse conteúdo foi útil?

Sim Não